「がん登録実務初級認定者認定更新試験」受験にあたり、下記の注意事項を必ずご確認く ださい。

最後に記載されている【受験環境】を、事前に確認してください。環境が整わない場合、 試験が受けられないことがあります。

- 受験日時・・平成30 (2018) 年1 月22 日 (月) ~26 日 (金) 内の指定された日 お手元の受験票で必ず確認してください。 指定されている日以外では、受験できません。
- 試験サイト・・下記URL よりアクセスしてください。(1/15オープン予定) <u>https://www.knowledge.ne.jp/ksv-ncc/login.php</u> ログインID(受験票に記載されているプライベートアドレス)とパスワードは、 受験票に同封しています。
- 3. 試験時間・・30 分
- 出題数・・・40 問
   出題範囲は、がん情報サービスHP 内(がん登録実務初級認定者認定更新 試験)に記載しています。
- 5. 受験料について・・いったん支払われた受験料は、受験の有無にかかわらず、 いかなる理由でも返金いたしません。次回受験料への振替え処理もできません。
- 6. 受験上の注意・・
  - ・試験を始める前に、必ずUICC TNM分類第7版、ICD-O-3(2012年改正版)、 標準登録様式 2016年版、部位別テキスト、資料を手元に準備して開始して ください
    - ①試験は、1回しか受験できません。
    - ②試験開始後、途中で試験を中断することはできません。
    - ③1問ずつ出題されます。回答後、次問題に進むと、前の問題に戻ることはでき ません。
    - ④試験中、お持ちの資料を参照していただいて結構です。
    - ⑤システムトラブルにより、試験が途中で終了してしまった場合は、
      - 速やかに下記アドレスにメールで連絡をしてください。
      - hcr\_nintei@ml.res.ncc.go.jp

指定された受験日の翌0:30までにメールをいただくことを条件として、

再度、試験を受け直していただく(再試験)ことができます。

ただし、再試験は26日(金)10:00~16:00の間となります。

- 7. 試験結果について・・平成30年3月下旬までに郵送にてお知らせします。
- 8. 認定期間について・・認定期間は平成34年3月31日までですので、次の更新時期は 平成33年度となります。

9. その他・・・

①試験問題についての問い合わせは、一切お受けしません。
 ②最後に、試験サイトのマニュアルがあります。試験前に、必ずご覧ください。

## 【受験環境】

当認定試験のお申込および受験を行う際は、以下のパソコン上の動作環境を推奨します。 推奨環境以外では、ご利用できない、もしくは正しく表示されない場合がございますので 必ずご確認ください。

◆PC 環境

OS: Windows7以上

CPU: Intel Pentium 1.0GHz 以上

メモリ: 1GB 以上

ビデオカード: 1024×480 ドット以上、256 色以上

◆ブラウザ

Internet Explorer 8, 9, 10, 11

(ただし、64bit 版のIE をご利用の場合は、正常に動作しない可能性がございます。) ※その他ブラウザでは正常に起動しないことがございますのでご注意ください。

◆必要なプラグインについて

音声が利用される検定の場合Adobe 社のFlash Player が必要になります。Adobe 社ウェ ブ

サイトから最新のFlash Player(無料)

をダウンロードし、インストールしてください。

◆ネットワーク環境

通信速度: ブロードバンド環境推奨

通信プロトコル:HTTP/HTTPS

その他: SSL 暗号化通信対応環境

◆ブラウザの設定について(Internet Explorer)

IE の場合、下記の設定が必要です。

• JavaScript

(1) 「ツール」メニューから「インターネットオプション」をクリック

(2) 「セキュリティ」タブをクリック

(3)「このゾーンのセキュリティのレベル」内の「レベルのカスタマイズ」をクリック

(4) 「スクリプト」内の「アクティブスクリプト」を「有効にする」を選択し、

「OK」をクリック

• Cookie

(1) 「ツール」メニューから「インターネットオプション」をクリック

(2) 「プライバシー」タブをクリック

(3) 「設定」にある「詳細設定」をクリック

(4) 「プライバシー設定の詳細」、「Cookie」の中の「自動Cookie 処理を上書きする」をチェック

(5)「ファーストパーティのCookie」、「サードパーティでのCookie」の両方を、「受け入れる」にする

(6)「常にセッションCookie を許可する」にチェックし、「OK」をクリックSSL

(1) 「ツール」メニューから「インターネットオプション」をクリック

- (2) 「詳細設定」タブをクリック
- (3) 「SSL2.0 を使用する」と「SSL3.0 を使用する」にチェック
- (4) 「OK」をクリック

※その他ブラウザの設定については、各自でお調べください。

※ OS とブラウザの組み合わせ等ご利用環境によっては、上記の推奨環境であっても、 表示の不具合や本サービスをご利用になれない場合もございますので、ご了承ください。

## 院内がん登録実務認定更新試験 試験サイトマニュアル

下記サイトは、1月15日頃オープンいたします。それ以降、受験日までには 必ず1度アクセスしてみる様お願いいたします。

準備するもの:受験票に記載されている「メールアドレス」と、 受験票に同封されている「パスワード」

<u>https://www.knowledge.ne.jp/ksv-ncc/login.php</u>にアクセスします。
 ※受験票の「メールアドレス」と「パスワード」を入力します。

|                                                                                              | 【検定ビジネス/ネット検定事業】WEB核EASP:                                                                                                    | システムなら『検定サーブ                                  | 3                                                |
|----------------------------------------------------------------------------------------------|----------------------------------------------------------------------------------------------------|-----------------------------------------------|--------------------------------------------------|
| KENTEI SER                                                                                   | VE                                                                                                    | ふ 品 サイトマッフ                                    |                                                  |
| ネットで検定!検定サーブ                                                                                 | ·····                                                                                                    |                                               |                                                  |
| ホーム > ログイン                                                                                   |                                                                                                    |                                               |                                                  |
|                                                                                              |                                                                                                    |                                               |                                                  |
|                                                                                              | ログイン<br>Login                                                                                                    |                                               |                                                  |
|                                                                                              | メールアドレス<br>バスワード<br>ログイン                                                                                                    |                                               |                                                  |
|                                                                                              | プレスリリース   プライバシーボリシー   広告掲載について   利用規約   免责事項<br>Copyright(C) 2004- 2015Knowledge Serve                                             | 会社概要   サイトマップ<br>Inc. All rights reserved     |                                                  |
|                                                                                              | の部分をクリックします。                                                                                                    |                                               |                                                  |
|                                                                                              |                                                                                                    |                                               | <del>ት</del> #ፈኑ <del>ን</del> »                  |
| KENTEI SI                                                                                    | ERVE                                                                                                    | <u>□</u> # - 7                                | 品 サイトマッ                                          |
| KENTEI S<br>ネットで検定!検定サーブ                                                                     | ERVE                                                                                                    | <u>□</u> # − Δ                                | ቆ サイトマ                                           |
| KENTEI S<br>ネットで検定!検定サーブ<br>こんにちは 党議番号 12245 さん<br>学経会マイベージ                                  | ERVE                                                                                                    | <u>□</u> π – Δ                                | <del>ሔ サイトマ</del> :<br>ログアウዘ                     |
| KENTEIS<br>ネットで検定!検定サーブ<br>こんにちは受講番号 12345 さん<br>受検者マイページ 総定号検者マイページ                         |                                                                                                    | <u>□</u> π − Δ                                | よ サイトマッ<br>ログアウト                                 |
| KENTEIS<br>ネットで検定!検定サーブ<br>こんにちは受講番号 12345 さん<br>受検者マイページ<br>検定受検者マイページ                      | ERVE<br>My Page राजन्म                                                                                                    | <u>□</u> π − Δ                                | ぷ サイトマッ<br>ログアウト<br><b>?ヘルフ</b>                  |
| KENTEIS         ネットで検定!検定サーブ         こんにちは 受課番号 12245 さん         受検者マイページ         検定受検者マイページ | ERVE<br>My Page रनरम्म                                                                                                    | <u>□</u> π − Δ                                | <mark>ሔ サイトマ</mark> ን<br>ログアウト<br><b>? ヘルブ</b>   |
| KENTEIS<br>ネットで検定!検定サーブ<br>こんにちは 安課番号 12345 さん<br>受検者マイベージ<br>検定受検者マイベージ                     | ERVE<br>My Page स्तर-छ                                                                                                    | <u>□</u> π − Δ                                | ふ サイトマッ<br>ログアウト<br><b>?ヘルブ</b>                  |
| KENTEIS<br>ネットで検定!検定サーブ<br>こんにちは受講番号 12345 さん<br>受検者マイベージ<br>検定受検者マイベージ                      | ERVE<br>My Page マイベージ                                                                                                    | □ ホ - ム<br>詳細<br>検定詳細                         | ようしています。<br>ログアウト<br><b>?ヘルフ</b><br>お知らせ<br>検定可能 |
| KENTEIS<br>ネットで検定!検定サーブ<br>こんにちは受講番号 12345 さん<br>受検者マイベージ<br>検定受検者マイベージ                      | ERVE<br>My Page マイベージ<br>(現在ノラスト)                                                                                                   | □ ホ ー ム<br>詳細<br>検定言詳細                        | ようしていたい。<br>ログアウト<br><b>?ヘルブ</b><br>お知らせ<br>検定可能 |
| KENTEL S<br>ネットで検定!検定サーブ<br>こんにちは 安藤番号 12345 さん<br>受検者マイベージ<br>検定受検者マイベージ                    | ERVE<br>My Page マイベージ<br><u> たた、ゲラスi</u><br>除内がん 登録更新試験(テスト)<br>**検定/テスト受検ベージを開くには、検定/テスト名をクリックし<br>**検定/テスト情報の表示をするには、言楽曲をクリックします。 | <u>□ホーム</u><br><b>詳細</b><br>検定言詳細<br>ます。      | よい<br>ログアウト<br><b>?ヘルブ</b><br>あ知らせ<br>検定可能       |
| KENTEL S<br>ネットで検定!検定サーブ<br>こんにちは 気調番号 12345 さん<br>受検者マイベージ<br>検定受検者マイベージ                    | ERVE<br><u> My Page マイベージ</u><br><u> 地定 ゲール</u><br>別内がん登録更新試験(テスト)<br>************************************                          | □ ホ - ム          詳細         検定言詳細         はす。 | よい<br>ログアウト<br>マヘルプ<br>お知らせ<br>検定可能              |

※ には、「平成 30 年度がん登録実務初級認定者認定更新試験 1 月〇日」と表示されま

す。

3. 内容の紹介ページに移行します。

の「受検」ボタンをクリックして、試験画面へ移行します。

| KENTEL SE                       | RVE                  |                  | 日本 - ム | ata サイトマッフ |
|---------------------------------|----------------------|------------------|--------|------------|
| ネットで検定!検定サーブ                    |                      |                  |        |            |
| こんにちは 天臓香号 12345 さん<br>受検者マイページ |                      |                  |        | ログアウト      |
| ● 検定受検者マイベージ                    | 検定紹介<br>Introduction | ř                |        |            |
|                                 | 検定名 院内がん             | 登録更新試験(テスト)      |        |            |
|                                 | 院内がん登録更新             | 試験になります。         |        |            |
|                                 | 全く主催者                | からのコメント          |        |            |
|                                 | 院内が人登録更新試験           | 削つなります。          |        |            |
|                                 | Profile 主催者#         | 8介               |        |            |
|                                 | 国立がん研究センター           |                  |        |            |
|                                 |                      |                  |        | PAGE TOP O |
|                                 | 印度设                  | 5,000円           |        |            |
|                                 | 受快可能期間               | 特になし             |        |            |
|                                 | 受換における補足             | 院内がん登録更新試験になります。 |        |            |
|                                 | 動作環境                 | 推奨助作環境           |        |            |
|                                 | 快定内容                 |                  |        |            |
|                                 |                      | 受検               | ]      |            |
|                                 |                      |                  |        | PAGE TOP O |

【注意】指定されている試験日以外でも、この画面までは確認することができますが、 <mark>試験日以外では、</mark>

| 4. | 試験の最初の画 | 面です。                   |  |
|----|---------|------------------------|--|
| С  |         | の「開始」ボタンを押すと、試験が始まります。 |  |
|    |         |                        |  |

| KENTEI SERVE<br>ネットで検定!検定サーブ                                    |
|-----------------------------------------------------------------|
| 受検者名:受講書号 12345                                                 |
| 検定名: 院内がん登録更新試験(テスト) ? ヘルフ                                      |
| ■ ■ 数 ● 40 問                                                    |
| ● 開開時間 ● Ce部間 30分 Ce沙                                           |
| 問題一覧                                                            |
| 開始があって、第一換を開始します<br>開始のの日本の日本の日本の目にる(×)ボタンは使わないでくたさい            |
| Copyright(C) 2004- 2015Knowledge Serve Inc. All rights reserved |
| 5.実際の試験画面です。試験は、1問ずつ表示されます。                                     |
| 設問を読んで、選択肢から該当するものを選び、                                          |
| 下の「次へ」 をクリックすると、次の問題が表示されます。                                    |
| ※ に、残り時間が表示されます。                                                |
| 【注意】「次へ」をクリックして、先へ進むと前に回答した問題に戻ることが出来ません。                       |

| KENTEI<br>ネットで検定!検定サ |                                                                                              |
|----------------------|----------------------------------------------------------------------------------------------|
| 天検者名:天績當寺 12345      |                                                                                              |
|                      |                                                                                              |
| <b>同盟</b> 3          | を解き終わったら「次へ」ボタンを押してください。                                                                     |
| 検定:                  | 名:院内がん登録更新試験(テスト)                                                                            |
|                      | 終了まで 0 時間 23 分 46 秒                                                                          |
| 38                   | (1問目/3問中)                                                                                    |
| 北映五                  | 夏を構成しているのは                                                                                   |
| 0                    | 私親上皮-基度親-北親下層                                                                                |
| 0                    | 北湖西有周- 北视防振- 北视下周                                                                            |
| 0                    | 粘膜上皮-粘膜固有層-粘膜筋质                                                                              |
|                      | 次への<br>※ボタンは1回のみ押してくたさい<br>Convicted(C) 2004- 201 Biorestates Serve Inc. All viette versused |

6. 試験の最後の画面です。最後の問題は、「次へ」ボタンが「終了」に変ります。
 問題に回答し、「終了」をクリックすると、下記の画面になります。
 「OK」をクリックし、試験を終了してください。

|                                                                                                    | 1 57 |
|----------------------------------------------------------------------------------------------------|------|
| ② 【使足ビジネズ/ネット使走事業】WEB模定ASPジステムなら「使足サーノ」使足サーノ・読べかん登録更新試験(デスト) - Internet Explorer     ② I使足サーノー・読べかん登録更新試験(デスト) - Internet Explorer     ③ https://www.knowledge.ne.in/kentei/test.nbn |      |
|                                                                                                    |      |
| KENTEI SERVE                                                                                                    |      |
| ネットで検定!検定サーブ                                                                                                    |      |
| 受快者名:受講番号 12345                                                                                                    |      |
| 問題を解ぎ終わったら「次へ」ボタンを押してください。                                                                                                    |      |
| テスト名: 院内がん登録更新試験(テスト)                                                                                                    |      |
| 終了まで 1 時間 49 分 30 秒                                                                                                    |      |
| (1) (1) (1) (1) (1) (1) (1) (1) (1) (1)                                                                                                    |      |
| Web ページからのメッセージ                                                                                                    |      |
|                                                                                                    |      |
|                                                                                                    |      |
|                                                                                                    |      |
|                                                                                                    |      |
|                                                                                                    |      |
|                                                                                                    |      |
| 後 了 一 終 了 一 一 終 了 一 一 一 約 一 一 一 約 一 一 一 約 一 一 一 一 一 一 一                                                                                                    |      |
| ※ボタスは 1回のみ 押してください                                                                                                    |      |
| Councile/(^) 1004_ 1015Konwladva Serria Iva All vieta reconved                                                                                                    |      |
| Coupyingin(C) 2004- 20 tokinuwedge Gerve Inc. Hit ngins reserved                                                                                                    |      |
|                                                                                                    |      |
|                                                                                                    |      |
|                                                                                                    |      |

7. 試験の最後の画面です。

「閉じる」をクリックして、終了してください。

| KENT<br>ネットで検定!        | E   SERVE<br>! 検定サーブ   |  |
|------------------------|------------------------|--|
| <b>受検者名:受験</b> 출号 1234 | 345                    |  |
|                        | 検定名:院内がん登録更新試験(テスト)    |  |
|                        | 受検お疲れ様でした。結果は後日通知されます。 |  |
|                        | (閉じる⊗)                 |  |

Copyright(C) 2004-2015Knowledge Serve Inc. All rights reserved